# **SKYRC** WINKELMESSER

Bedienungsanleitung

v1.0 SK500040

## Einleitung

Herzlichen Glückwunsch zum Kauf des SkyRC-Winkelmessers! Das Messgerät besteht aus drei Sensormodulen, die drahtlos über Bluetooth gesteuert werden. Es misst den Oberflächenwinkel und die relative Winkeldifferenz. Laden Sie die RC Gears-App herunter, um mit der Messung der Echtzeit-Messdaten zu beginnen.

# Packungsinhalt

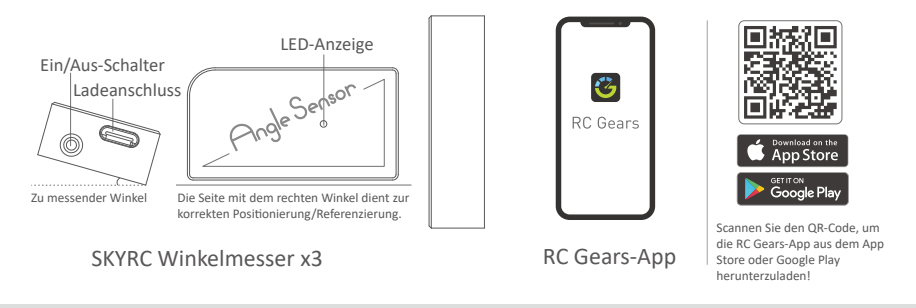

# Herstellen einer Verbindung

1. Zum Einschalten den Knopf an der Seite einige Sekunden gedrückt halten. Aktivieren Sie dann Bluetooth auf Ihrem Smartphone und öffnen Sie die APP "RC Gears".

-Im)

进入

2. Starten Sie den Suchmodus.

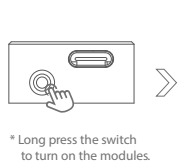

e switch e modules.

 Richten Sie die drei Module so ein, dass je eins für die Referenzfläche, eines für links und eines für rechts gilt. Während der Einstellung blinkt die entsprechende Modul-LED blau.

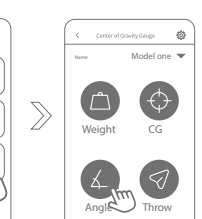

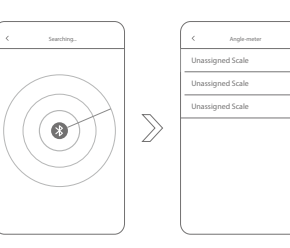

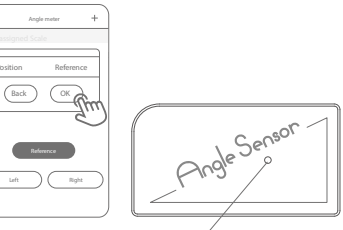

Modul-LED blinkt blau

#### Messen von Winkeln

- 1. Verbinden Sie die Module mit Ihrem Smartphone.
- 2. Befestigen Sie das Referenzmodul an der Position, an der die Oberfläche des Modellflugzeugs referenziert werden soll.

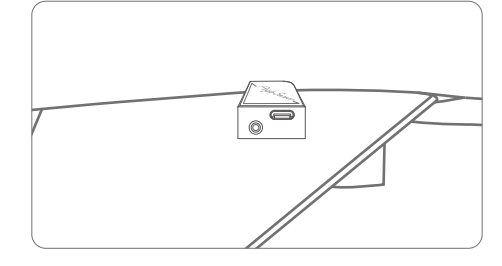

 Befestigen Sie zum Messen das linke und rechte Modul auf den Ruderoberflächen. Hinweis: Der auf dem Modul markierte rechte Winkel muss zur Außenseite der Ruderfläche zeigen und parallel zur Kante der Ruderfläche sein.

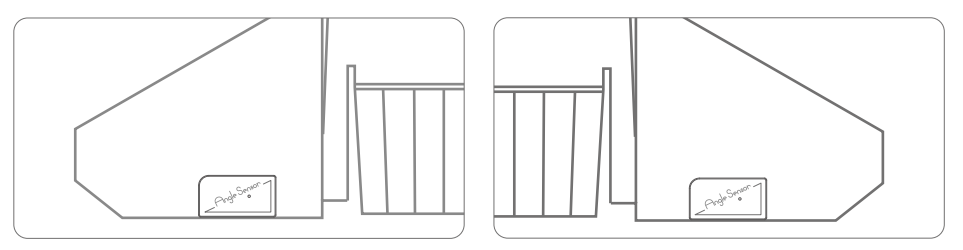

4. Stellen und geben Sie den Winkel mit Hinblick auf das Modellflugzeughandbuch ein.

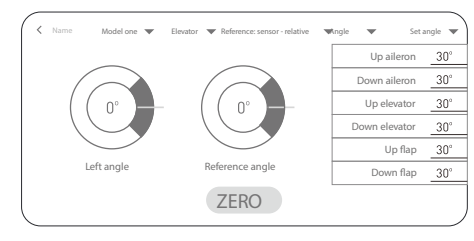

5. Stellen Sie mit der Fernsteuerung den maximalen Winkel ein und prüfen Sie, ob der Kalibrierungsbereich den im Handbuch angegebenen Anforderungen entspricht.

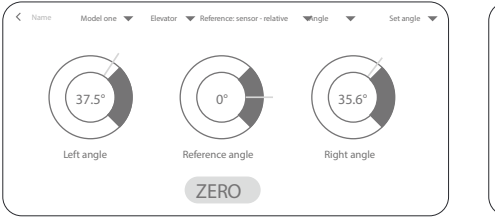

ROT: Der maximale Winkel des Flügels überschreitet den Kalibrierungsbereich.

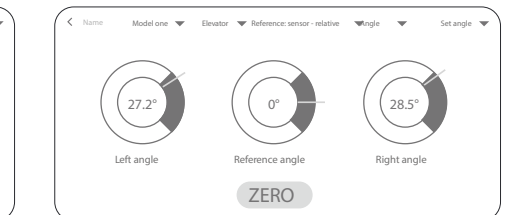

GRÜN: Der maximale Winkel des Flügels ist innerhalb des Kalibrierungsbereichs.

## Messen der Neigung

- 1. Verbinden Sie die Module und wählen Sie Throw (Umschalten), um diese Seite aufzurufen.
- 2. Befestigen Sie das Referenzmodul an der Position, an der die Oberfläche des Modellflugzeugs referenziert werden soll.
- 3. Befestigen Sie zur Messung das linke und rechte Modul auf den Ruderoberflächen. Hinweis: Der auf dem Modul markierte rechte Winkel muss zur Außenseite der Ruderfläche. zeigen und parallel zur Kante der Ruderfläche sein.
- 4. Stellen Sie den Throw ein, messen Sie die Breite der Ruderfläche und geben Sie die Breite und den Throw in Bezug auf das Handbuch des Modellflugzeugs ein.

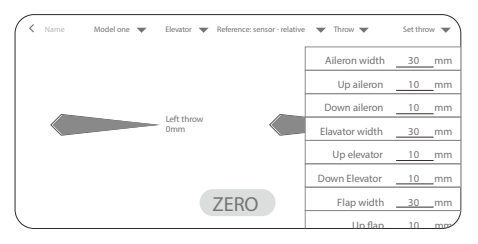

5. Stellen Sie den Throw ein, messen Sie die Breite der Ruderflächen und und geben Sie die Breite und den Throw in Bezug auf das Handbuch des Modellflugzeugs ein.

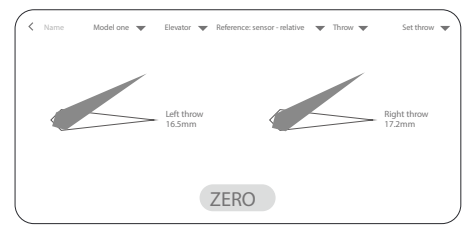

ROT: Der maximale Throw-Winkel des Flügels überschreitet den Kalibrierungsbereich.

#### **LED-Anzeige**

| Blau          | Mit App verbunden u. in Betrieb |
|---------------|---------------------------------|
| Blau (blinkt) | Standby, warten auf Verbindung  |

| < Name Model one | ▼ Elevator ▼ Reference | : sensor - relative 🔻 | Throw 🔻 | Set throw 🔻           |
|------------------|------------------------|-----------------------|---------|-----------------------|
|                  |                        |                       |         |                       |
|                  | Left throw<br>16.5mm   |                       | $\leq$  | Right throw<br>17.2mm |
|                  |                        |                       |         |                       |
|                  | ZER                    | 0                     |         |                       |

Grün: Der maximale Throw-Winkel des Flügels ist innterhalb des Kalibrierungsbereichs.

| b | Rot (blinkt) | Lademodus |
|---|--------------|-----------|
|   |              |           |

#### **Technische Daten**

| Betriebsspannung:            | 3.4 - 4.2V                  |
|------------------------------|-----------------------------|
| Betriebsstrom:               | < 10mA                      |
| Anschluss:                   | USB-Typ C                   |
| Eingangsspannung:            | 5V                          |
| Eingangsstrom:               | 200 - 300mA                 |
| Jnterspannungssschutz:       | < 3.4V (blinkt rot)         |
| Messgenauigkeit:             | ± 2°                        |
| Throw-Winkel:                | ±0.1mm                      |
| Betriebstemperatur:          | 0°C - 40°C                  |
| Empfohlene Luftfeuchtigkeit: | 5 - 90% (ohne Kondensation) |
| _agerungstemperatur:         | -10°C - 50°C                |
| _agerungsluftfeuchtigkeit:   | 1 - 75% (ohne Kondensation) |
| Größe:                       | 48.1 x 25.6 x 12.6mm        |
| Gewicht:                     | ca. 25g                     |
|                              |                             |

#### Haftungsausschluss

Da die Einhaltung der Bedienungsanleitung, sowie der Betrieb und die Bedingungen bei Verwendung des Produktes zu keiner Zeit vom Hersteller überwacht werden kann, übernimmt der Hersteller keinerlei Haftung für Schäden, Kosten und/oder Verluste, die sich aus falscher Verwendung und/oder fehlerhaftem Betrieb ergeben oder in irgendeiner Weise damit zusammenhängen.

#### Batterien / Akkus

Als Endverbraucher sind Sie gesetzlich zur Rückgabe aller leeren/ defekten Batterien und Akkus verpflichtet (Batterieverordnung). Eine Entsorgung über den Hausmüll ist verboten! Schadstoffhaltige Batterien/Akkus sind mit Symbolen gekennzeichnet, die auf das Verbot der Entsorgung über den Hausmüll hinweisen. Die Bezeichnungen für das ausschlaggebende Schwermetall sind: Cd=Cadmium, Hg=Quecksilber, Pb=Blei. Ihre leeren/defekten Batterien/Akkus können Sie unentgeltlich bei den Sammelstellen Ihrer Gemeinde oder überall dort abgeben, wo Batterien/Akkus verkauft werden.

| mporteur / Imported by:          | Hersteller / Manufactured by:  |
|----------------------------------|--------------------------------|
| Robitronic Electronic Ges.m.b.H. | SKYRC Technology Co., Ltd. 4/F |
| Pfarrgasse 50, 1230 Wien         | Meitai Industry Park, Guangua  |
| Österreich                       | Guihua, Guanlan, Baoan Distrio |
| Tel.:+43 (0)1-982 09 20          | Shenzhen 518110, China         |
| Fax.: +43 (0)1-98 209 21         | Tel.: 0755-83860222-830   Fax  |
| www.robitronic.com               | Mail: info@skyrc.cn   www.sky  |
|                                  |                                |

gy Co., Ltd. 4/F, Building No.6, Park, Guanguang South Road, . Baoan District. 10. China 0222-830 | Fax.:0755-81702090 c.cn | www.skyrc.com

Technische Änderungen sowie Änderungen in Ausstattung und Design vorbehalten.

7504-1490-01

© 2021.05